# FINAL LETTER GRADE REPORT

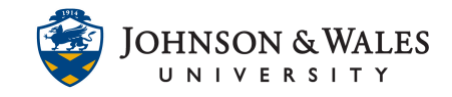

This report prints a page for each student with their J Number and Final Letter Grade. If you would prefer an Excel file to download and print, please see the user guide for how to <u>Download a Grade Center History</u>.

### Instructions

1. In the Course Management area of the course menu, click on **Grade Center** and then **Full Grade Center**.

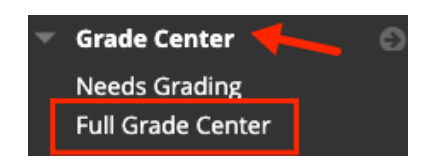

2. Click on Reports and select Create Report.

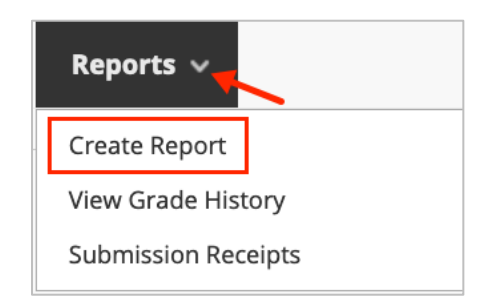

3. On the Create Reports screen assign a **Report Name** (this is required). You can leave the other fields as they are.

| HEADER INFORMATION              |                        |
|---------------------------------|------------------------|
| Select what to include in the l | header of each report. |
| Report Name                     |                        |
| Final Letter Grades             |                        |
| Date                            |                        |
| December 21,                    |                        |
| Institution Name                |                        |
| my ulearn                       |                        |
| Course Information              |                        |
| SOC1001: Sociology              |                        |

#### **Instructional Design & Technology**

### FINAL LETTER GRADE REPORT

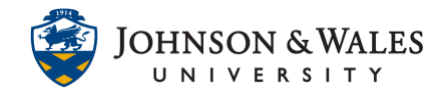

4. Scroll down to the Users section, leave the default set to All Users.

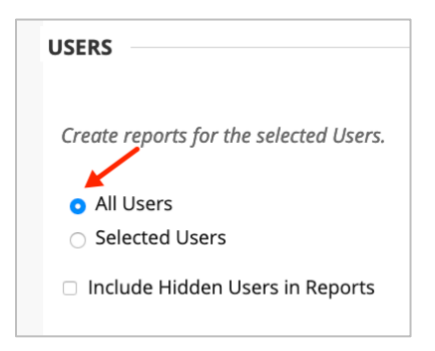

 In the User Information section, First Name and Last Name are selected by default. Check the box next to Student ID to also include J Numbers in the report.

| USER INFORMATION                                        |
|---------------------------------------------------------|
| Select what User information to include in the reports. |
| First Name                                              |
| Last Name                                               |
| Username                                                |
| Student ID                                              |
| Last Access                                             |

**Note:** This report prints a page for each student in your class. If you have 35 students in your class, you will have 35 pages, each with one student's name, J Number and Final Letter Grade.

6. In the Columns section, click on the button next to Selected Columns and choose the **Letter Grade to Date** of your Final Letter Grade column.

## FINAL LETTER GRADE REPORT

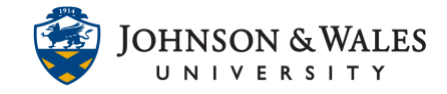

| COLUMNS                                                               |                                 |  |
|-----------------------------------------------------------------------|---------------------------------|--|
|                                                                       |                                 |  |
| Select the columns to includ                                          | e in the reports.               |  |
| $\odot$ Columns currently displayed in the grid (in display order)    |                                 |  |
| <ul> <li>All Columns</li> </ul>                                       |                                 |  |
| <ul> <li>All Columns in Category</li> <li>Selected Columns</li> </ul> |                                 |  |
|                                                                       | Letter Grade to Date            |  |
|                                                                       |                                 |  |
|                                                                       | Week 1 Discussion: Meet your d  |  |
|                                                                       | March 1 Street The Second State |  |

7. Click Submit.

| Cancol | Broviow | Submit |
|--------|---------|--------|
| Cancel | Preview | Submit |

8. The report displays in a new window. You can print the PDF or you can save the PDF.

| Final Letter Grades for |       |
|-------------------------|-------|
| GRADE INFORMATION       |       |
| Item                    | Grade |
| Letter Grade to Date    | B+    |
|                         |       |
|                         |       |